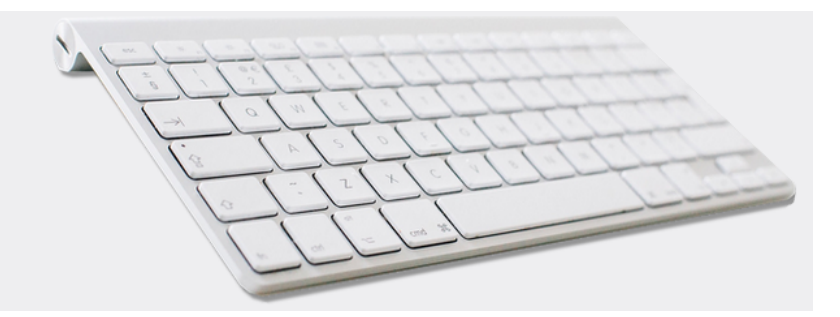

## Shortcuts

Version 4.42.400

Revision: 442400-16082023-1421

Copyright © 2012-2023 - Moser Software GmbH Alle Rechte vorbehalten.

## Zum Inhalt:

Übersicht und Verwendung von Tastatur und Maus zur Steuerung von MOS'aik. Informationen zum Datenschutz finden Sie unter https://www.moser.de/datenschutzhinweise/.

## Inhaltsverzeichnis

| 1. MOS'aik Tastenkürzel / Shortcuts | •••• | 1 |
|-------------------------------------|------|---|
|-------------------------------------|------|---|

## Kapitel 1. MOS'aik Tastenkürzel / Shortcuts

Mithilfe von Tastenkürzeln bzw. Shortcuts können Sie Ihre tägliche Arbeit zum Teil deutlich schneller abwickeln, da Sie keine Menüs aufklappen oder Funktionen anklicken müssen, sondern gewünschte Aktionen direkt durch einen Tastendruck ausführen können. Die wichtigsten Befehle werden nachfolgend aufgeführt.

Die Verfügbarkeit der Shortcuts hängt von verschiedenen Faktoren ab, wie z.B. dem aktuell geöffneten Tabellenoder Arbeitsblatt, dem darin gewählten Bereich (Feld, Zeile, Dialogfenster, ...), dem Status eines Vorgangs oder auch den Berechtigungen des Benutzers, mit dem Sie sich angemeldet haben.

Beachten Sie, dass einzelne Shortcuts individuell geändert werden können und deshalb in Ihrem System ggf. abweichen können (siehe Moser FAQ - Schnellzugriffstasten). Diese Beschreibung erfasst lediglich den Auslieferungsstandard.

| Taste | Strg   | Umschalt   | Alt | Alt Gr | Bereich                                       | Zweck   | Aktion                                                                                                    |
|-------|--------|------------|-----|--------|-----------------------------------------------|---------|----------------------------------------------------------------------------------------------------|
| [F1]  |        |            |     |        | Allgemein                                     | Hilfe   | Öffnet die Online- <b>Hilfe</b> bzw. das<br>MOS'aik Handbuch.<br>Ausnahme: Arbeitsblatt Barverkauf<br>(Kasse).                                                                                                    |
| [F2]  |        |            |     |        | Kapazi-<br>tätspla-<br>nung                   | Eingabe | Geplante Zeit festlegen<br>Wechsel zwischen Bearbeitungs-<br>und Navigationsmodus.                                                                                                    |
| [F2]  | [Strg] |            |     |        | Dialog,<br>Vorgangs-<br>ansicht               | Eingabe | Öffnet ein Textfeld in einem RTF-<br>Textfenster z.B. aus der Spalte<br><i>Beschreibung</i> einer Gliederung<br>oder den Vor- und Schlussbemerkun-<br>gen der Projekt-/Vorgangseigen-<br>schaften.                                        |
| [F2]  |        | [Umschalt] |     |        | Vorgangs-<br>ansicht,<br>Tabellen-<br>ansicht | Eingabe | Öffnen eines Eingabefensters<br>('Zoom') zum aktuellen Feld.<br>Ermöglicht für Textfelder die Bear-<br>beitung mit dem RTF-Editor.                                                                                                    |
| [F3]  |        |            |     |        | Tabellen-<br>ansicht                          | Suche   | Suchen von Datensätzen und Tex-<br>ten (vgl. [Strg]+[F]):<br>Suchen nach<br>suchgichtung Vergleich<br>Abwarts V Teil des Feldinhaltes V<br>Suchgreich<br><a href="https://www.suchemburgerich.com">www.suchemburgerich.com</a>            |
| [F3]  |        |            |     |        | Vorgangs-<br>ansicht                          | Suche   | Suchen von Datensätzen und Tex-<br>ten (vgl. [Strg]+[F]):<br>Suchen ×<br>suchen nach<br>  arbeiten ×<br>vergleich<br>Tei des Fäckmaltes • Geaamt •<br>  Suche af Ustkerung Beckräften<br>  grod-Kleinschreiden<br>  wetersuchen Schließen |

| Taste | Strg   | Umschalt   | Alt   | Alt Gr | Bereich                                                                                 | Zweck           | Aktion                                                                                                    |
|-------|--------|------------|-------|--------|-----------------------------------------------------------------------------------------|-----------------|----------------------------------------------------------------------------------------------------|
| [F4]  |        |            |       |        | Tabellen-<br>ansicht                                                                    | Eingabe         | Öffnet ein Arbeitsblatt zum <b>Bear-</b><br><b>beiten</b> des eingestellten Datensat-<br>zes.                                                                                                    |
| [F4]  |        |            |       |        | Vorgangs-<br>ansicht                                                                    | Eingabe         | Anzeigen/Bearbeiten der Daten-<br>satzeigenschaften (siehe Kalkulati-<br>on, vgl. [Alt]+[Enter]). Das Dia-<br>logfenster unterscheidet sich ggf.<br>abhängig von der gewählten Glie-<br>derung.                                                                            |
| [F4]  |        |            |       |        | Eigen-<br>schaften-<br>dialog                                                           | Eingabe         | Öffnet den RTF-Editor zum Bear-<br>beiten von Projektgliederungen<br>(siehe Handbuch Projektverwal-<br>tung).                                                                                                    |
| [F4]  |        |            |       |        | Arbeitszet-<br>tel zurück-<br>melden                                                    | Eingabe         | Stunden und Material buchen (siehe Nachkalkulation).                                                                                                    |
| [F4]  |        |            | [Alt] |        | Allgemein                                                                               | Pro-<br>gramm   | Beendet die MOS'aik Anwendung.                                                                                                    |
| [F4]  |        | [Umschalt] |       |        | Vorgangs-<br>ansicht,<br>Tabellen-<br>ansicht                                           | Suche           | Fortsetzen einer Suche (vgl.<br>[F3]).                                                                                                    |
| [F5]  |        |            |       |        | Vorgangs-<br>ansicht,<br>Dialog,<br>Tabellen-<br>ansicht<br>(Direkt<br>bearbei-<br>ten) | Eingabe         | Nachschlagen einer Information<br>bzw. eines Datensatzes (gemäß<br>dem eingestellten Feld, siehe auch<br>[Strg]+[L]).                                                                                                    |
| [F5]  | [Strg] |            |       |        | Akte, Vor-<br>gangs-<br>ansicht,<br>Tabellen-<br>ansicht                                | Navigati-<br>on | Öffnet den eingestellten Link oder<br>Verweis auf ein Dokument, Stamm-<br>datensatz, Projekt oder Vorgang<br>(vgl. [Strg]+[Klick]).                                                                                                    |
| [F5]  | [Strg] |            |       |        | Stammda-<br>ten                                                                         | Aktion          | Löst in der Registerkarte Spezifi-<br>kationen von Artikeln, Sets, Tex-<br>ten, Maschinen und Anlagen <b>Merk-<br/>malaktionen</b> aus. So können z.B.<br>direkt E-Mails versendet, hinter-<br>legte Internetseiten geöffnet oder<br>Telefonnummern angerufen wer-<br>den. |
| [F5]  | [Strg] |            |       |        | Akte, Vor-<br>gangs-<br>ansicht,<br>Tabellen-<br>ansicht                                | Navigati-<br>on | Öffnet das gewählte Doku-<br>ment, Bild oder Verzeichnis (z.B.<br>Akten, Anlagen, Aufmaße, vgl.<br>[Strg]+[Klick]).                                                                                                    |

| Taste | Strg   | Umschalt   | Alt | Alt Gr | Bereich                                                                      | Zweck            | Aktion                                                                                                    |
|-------|--------|------------|-----|--------|------------------------------------------------------------------------------|------------------|----------------------------------------------------------------------------------------------------|
| [F5]  | [Strg] |            |     |        | Vorgangs-<br>ansicht                                                         | Ansicht          | Wechselt aus einem Arbeitsblatt<br>mit der klassischen Ansicht zurück<br>in die Vorgangsansicht.                                                                                |
| [F6]  |        |            |     |        | Vorgangs-<br>ansicht,<br>Tabellen-<br>ansicht<br>(Direkt<br>bearbei-<br>ten) | Eingabe          | Löschen markierter Datensätze.                                                                                                    |
| [F7]  |        |            |     |        | Vorgangs-<br>ansicht,<br>Tabellen-<br>ansicht<br>(Direkt<br>bearbei-<br>ten) | Eingabe          | <b>Speichern</b> von Änderun-<br>gen im aktuellen Tabellen-<br>bzw. Arbeitsblatt (siehe auch<br>[Umschalt]+[Enter]).                                                            |
| [F7]  |        |            |     |        | Dialog                                                                       | Eingabe          | Übernehmen der ausgewählten<br>Datensätze in einem Nachschlage-<br>dialog (s. auch [Enter]).                                                                                    |
| [F8]  |        |            |     |        | Vorgangs-<br>ansicht                                                         | Eingabe          | Öffnen/Bearbeiten der Vorgangsei-<br>genschaften.                                                                                                    |
| [F8]  |        |            |     |        | Tabellen-<br>ansicht                                                         | Eingabe          | Legt einen <b>neu</b> en Datensatz an.                                                                                                    |
| [F8]  |        |            |     |        | Kapazi-<br>tätspla-<br>nung                                                  | Eingabe          | Einplanen ohne Zeitangabe                                                                                                    |
| [F8]  | [Strg] |            |     |        | Tabellen-<br>ansicht,<br>Stammda-<br>ten                                     | Eingabe          | <b>Duplizieren</b> des aktuellen Stamm-<br>datensatzes. Der Datensatz wird<br>als Kopie im Arbeitsblatt für die<br>Stammdatenbearbeitung zur weite-<br>ren Anpassung angezeigt. |
| [F8]  |        | [Umschalt] |     |        | Vorgangs-<br>ansicht                                                         | Kalkula-<br>tion | Öffnen des Dialogs Zuschläge und Faktoren.                                                                                                    |
| [F9]  |        |            |     |        | Vorgangs-<br>ansicht                                                         | Druck            | Drucken und verbuchen einen<br>Vorgang (vgl. [Strg]+[P]).                                                                                                    |
| [F9]  |        |            |     |        | Tabellen-<br>ansicht                                                         | Druck            | <b>Druck</b> t wahlweise die gesamte Lis-<br>te oder die markierten Datensätze.                                                                                                 |
| [F9]  |        | [Umschalt] |     |        | Vorgangs-<br>ansicht,<br>Tabellen-<br>ansicht                                | Ansicht          | Anzeige der <b>Seitenansicht</b> für den Vorgangsdruck.                                                                                                    |
| [F10] |        |            |     |        | Allgemein                                                                    | Menü             | Wechselt zwischen der aktuellen<br>Arbeitsblattposition und der <b>Menü-</b><br><b>leiste</b> (vgl. [Alt]).                                                                     |

| Taste | Strg   | Umschalt   | Alt   | Alt Gr | Bereich                                       | Zweck   | Aktion                                                                                                    |
|-------|--------|------------|-------|--------|-----------------------------------------------|---------|----------------------------------------------------------------------------------------------------|
| [F10] |        | [Umschalt] |       |        | Allgemein                                     | Menü    | Öffnet zur aktuellen Position ein<br>Kontextmenü (falls verfügbar)                                                                                                    |
| [F10] |        |            | [Alt] |        | Allgemein                                     | Menü    | Blendet die <b>Menüleiste</b> aus und wieder ein.                                                                                                    |
| [F11] |        |            |       |        | Allgemein                                     | Ansicht | Wechselt zwischen der Standard-<br>anzeige und der <b>Vollbildanzeige</b> .                                                                                                    |
| [F12] |        |            |       |        | Vorgangs-<br>ansicht                          | Eingabe | Legt markierte Datensätze einer<br>Gliederung inklusive der Mengen-<br>angabe in den MOS'aik <b>Waren-</b><br><b>korb</b> (siehe Handbuch Projektver-<br>waltung) und blendet die Waren-<br>korbleiste ein.                                                                                              |
| [F12] |        |            |       |        | Tabellen-<br>ansicht                          | Eingabe | Legt markierte Artikel, Sets, Tex-<br>te und Maschinen in den MOS'aik<br><b>Warenkorb</b> (siehe Handbuch Pro-<br>jektverwaltung) und blendet die<br>Warenkorbleiste ein.                                                                                                    |
| [F12] | [Strg] |            |       |        | Vorgangs-<br>ansicht,<br>Tabellen-<br>ansicht | Ansicht | Projekt nachschlagen und öffnen                                                                                                    |
| [F12] | [Strg] | [Umschalt] |       |        | Vorgangs-<br>ansicht                          | Druck   | Öffnet den Dialog zum <b>Drucken</b> .                                                                                                    |
| [F12] | [Strg] | [Umschalt] |       |        | Tabellen-<br>ansicht                          | Druck   | Öffnet den Dialog zur <b>Druckerein-</b><br>richtung.                                                                                                    |
| [F12] |        |            | [Alt] |        | Vorgangs-<br>ansicht                          | Eingabe | <b>Übernehmen und löschen</b> aller<br>Artikel, Set, Texte und Maschinen<br>aus dem Warenkorb. Wenn Pro-<br>jektzweige (Warenkorb <u>Kennung</u><br><i>Zweig.xxx</i> ) übernommen werden,<br>wird dazu der Dialog <i>Einfügen und</i><br><i>Aktualisieren</i> geöffnet. (siehe auch<br>[Strg]+[Alt]+[D]) |
| [F12] |        | [Umschalt] |       |        | Tabellen-<br>ansicht                          | Eingabe | Aktuelle Tabelleneinstellungen<br><b>speichern</b> (siehe Moser FAQ, vgl.<br>[Strg]+[S])                                                                                                    |
| [+]   | [Strg] |            |       |        | Vorgangs-<br>ansicht                          | Ansicht | Fügt eine leere Zeile über der ein-<br>gestellten Zeile ein.                                                                                                    |
| [+]   | [Strg] |            |       |        | Dialog                                        | Ansicht | Vergrößert einen Dialog (Zoom).<br>Ausgehend von der Normalgröße<br>([strg]+[0]) können sechs Ver-<br>größerungen gewählt werden. Die-<br>se Einstellung wirkt sich auf sämt-<br>liche Dialogfenster sowie die Dar-<br>stellungsgröße der Statusleiste<br>aus.                                           |

| Taste   | Strg   | Umschalt   | Alt   | Alt Gr | Bereich                                                  | Zweck   | Aktion                                                                                                    |
|---------|--------|------------|-------|--------|----------------------------------------------------------|---------|----------------------------------------------------------------------------------------------------|
| [+]     | [Strg] |            |       |        | Tabellen-<br>ansicht                                     | Ansicht | Öffnet das Arbeitsblatt zum Anle-<br>gen eines neuen Tabellendatensat-<br>zes.                                                                                                    |
| [+]     | [Strg] | [Umschalt] |       |        | Vorgangs-<br>ansicht,<br>Dialog,<br>Tabellen-<br>ansicht | Ansicht | Vergrößert ein Arbeitsblatt (Zoom).<br>Ausgehend von der Normalgröße<br>([Strg]+[0]) können vier Vergrö-<br>ßerungen gewählt werden.                                                                                                    |
| [-]     | [Strg] |            |       |        | Dialog                                                   | Ansicht | Verkleinert ein Dialogbild (Zoom).<br>Ausgehend von der Normalgröße<br>([Strg]+[0]) können zwei klei-<br>nere Darstellungen gewählt wer-<br>den. Diese Einstellung wirkt sich<br>auf sämtliche Dialogfenster sowie<br>die Darstellungsgröße der Status-<br>leiste aus.                  |
| [-]     | [Strg] |            |       |        | Vorgangs-<br>ansicht                                     | Ansicht | Löscht die eingestellte Zeile.                                                                                                    |
| [-]     |        |            | [Alt] |        | Allgemein                                                | Menü    | Öffnet das Menü.                                                                                                    |
| [-]     | [Strg] | [Umschalt] |       |        | Vorgangs-<br>ansicht,<br>Dialog,<br>Tabellen-<br>ansicht | Ansicht | Löscht die eingestellte Zeile.<br>Verkleinert ein Arbeitsblatt (Zoom).<br>Ausgehend von der Normalgröße<br>([Strg]+[Umschalt]+[0]) kön-<br>nen zwei kleinere Darstellungen<br>gewählt werden.                                                                                           |
| [0]     | [Strg] |            |       |        | Vorgangs-<br>ansicht,<br>Dialog,<br>Tabellen-<br>ansicht | Ansicht | Setzt ein Dialogbild auf Normal-<br>größe (Zoom zurücksetzen). Diese<br>Einstellung wirkt sich auf sämtliche<br>Dialogfenster sowie die Darstel-<br>lungsgröße der Statusleiste aus.                                                                                                    |
| [[1-9]] | [Strg] | [Umschalt] |       |        | Allgemein                                                | Ansicht | Ermöglicht das schnelle <b>Umschal-</b><br><b>ten</b> zwischen maximal neun geöff-<br>neten Arbeitsblättern.<br><u>Beispiel:</u> Sie haben 5 Arbeits-<br>blätter geöffnet und möchten<br>schnell auf das zweite Arbeits-<br>blatt zugreifen: Drücken Sie dazu<br>[Strg]+[Umschalt]+[2]. |
| [1]     |        |            | [Alt] |        | Vorgangs-<br>ansicht                                     | Eingabe | Fügt oberhalb der aktuellen Glie-<br>derungszeile einen <b>Titel</b> ein (siehe<br>auch [Strg]+[Alt]+[T]).                                                                                                    |
| [2]     | [Strg] |            |       |        | Vorgangs-<br>ansicht                                     | Eingabe | Kopiert den Inhalt aus der darüber<br>liegenden Tabellenzeile in ein mar-<br>kiertes Feld der Vorgangspositio-<br>nen.                                                                                                    |

| Taste       | Strg   | Umschalt   | Alt   | Alt Gr | Bereich                                       | Zweck   | Aktion                                                                                                    |
|-------------|--------|------------|-------|--------|-----------------------------------------------|---------|----------------------------------------------------------------------------------------------------|
| [2]         |        |            | [Alt] |        | Vorgangs-<br>ansicht                          | Eingabe | Fügt oberhalb der aktuellen Gliede-<br>rungszeile einen <b>Abschnitt</b> ein (s.<br>auch [Strg]+[Alt]+[I]).                                                                                                    |
| [3]         |        |            | [Alt] |        | Vorgangs-<br>ansicht                          | Eingabe | Fügt oberhalb der aktuellen Gliede-<br>rungszeile eine <b>Position</b> ein.                                                                                                    |
| [4]         |        |            | [Alt] |        | Vorgangs-<br>ansicht                          | Eingabe | Fügt oberhalb der aktuellen Gliede-<br>rungszeile einen <b>Artikel</b> ein.                                                                                                    |
| [5]         |        |            | [Alt] |        | Vorgangs-<br>ansicht                          | Eingabe | Fügt oberhalb der aktuellen Gliede-<br>rungszeile ein <b>Set</b> ein.                                                                                                    |
| [6]         |        |            | [Alt] |        | Vorgangs-<br>ansicht                          | Eingabe | Fügt oberhalb der aktuellen Gliede-<br>rungszeile einen <b>Text</b> ein.                                                                                                    |
| [[A-<br>Z]] |        |            |       |        | Tabellen-<br>ansicht                          | Suche   | In einer (z.B. mit [Esc]) markier-<br>ten Zeile wird durch Tippen des<br><b>Anfangsbuchstabens</b> einer Spal-<br>tenüberschrift direkt zur ersten<br>Spalte mit dem getippten Anfangs-<br>buchstaben gesprungen. Durch<br>erneute Eingabe weiterer Anfangs-<br>buchstaben springt die Anzeige<br>weiter zur jeweiligen nächsten<br>Spalte. |
| [[A-<br>Z]] |        |            |       |        | Vorgangs-<br>ansicht                          | Suche   | In einer (z.B. mit [Esc]) markier-<br>ten Zeile wird durch Tippen des<br><b>Anfangsbuchstabens</b> einer Spal-<br>tenüberschrift direkt zur ersten<br>Spalte mit dem getippten Anfangs-<br>buchstaben gesprungen und diese<br>editiert.                                                                                                    |
| [A]         | [Strg] |            |       |        | Vorgangs-<br>ansicht,<br>Tabellen-<br>ansicht | Eingabe | Markiert alle Gliederungen bzw.<br>Tabelleneinträge.                                                                                                    |
| [A]         | [Strg] |            |       |        | Dialog                                        | Eingabe | Setzt alle Häkchen zu Auswahl-<br>möglichkeiten oder löscht die aktu-<br>elle Auswahl.                                                                                                    |
| [A]         | [Strg] | [Umschalt] |       |        | Vorgangs-<br>ansicht                          | Ansicht | Öffnet einen Dialog zur <b>Festle-</b><br>gung der Schriftart für die Vor-<br>gangsansicht:                                                                                                    |

| Taste | Strg   | Umschalt | Alt   | Alt Gr | Bereich              | Zweck   | Aktion                                                                                                    |
|-------|--------|----------|-------|--------|----------------------|---------|----------------------------------------------------------------------------------------------------|
|       |        |          |       |        |                      |         | Schriftart<br>Schriftart<br>Schriftart<br>Schriftart<br>Schriftart<br>Schriftart<br>Standard<br>Standard |
| [A]   | [Strg] |          | [Alt] |        | Vorgangs-<br>ansicht | Eingabe | Fügt oberhalb der aktuellen Gliede-<br>rungszeile einen <b>Artikel</b> ein.                                                                                                    |
| [B]   | [Strg] |          | [Alt] |        | Vorgangs-<br>ansicht | Eingabe | Fügt oberhalb der aktuellen Gliede-<br>rungszeile eine <b>Aufmaßposition</b><br>ein.                                                                                                    |
| [C]   | [Strg] |          |       |        | Allgemein            | Eingabe | <b>Kopieren</b> des ausgewählten Felds,<br>eines markierten Textes oder der<br>ausgewählten Zeile in die Windows<br>Zwischenablage.                                                                                                    |
| [D]   | [Strg] |          | [Alt] |        | Vorgangs-<br>ansicht | Eingabe | <b>Übernehmen und löschen</b> aller<br>Artikel, Set, Texte und Maschinen<br>aus dem Warenkorb. Wenn Pro-<br>jektzweige (Warenkorb <i>Kennung</i><br><i>Zweig.xxx</i> ) übernommen werden,<br>wird dazu der Dialog <i>Einfügen und</i><br><i>Aktualisieren</i> geöffnet. (siehe auch<br>[Alt]+[F12])                                                                                                    |
| [E]   | [Strg] |          |       |        | Dialog               | Format  | Zentriert die Textausrichtung im aktuellen Dialogfeld.                                                                                                    |
| [F]   | [Strg] |          |       |        | Allgemein            | Suche   | Suchen/ <b>Finden</b> von Datensätzen<br>und Texten in Tabellen- und Vor-<br>gangsansichten (vgl. [F3]).                                                                                                    |
| [F]   | [Strg] |          | [Alt] |        | Aufmaß<br>REB        | Eingabe | Öffnet den Nachschlagedialog zum Einfügen einer <b>Formel</b> .                                                                                                    |
| [G]   | [Strg] |          |       |        | Vorgangs-<br>ansicht | Suche   | Springt ( <b>Gehe zu</b> ) zu einem <b>Daten-</b><br><b>satz</b> . Es stehen folgende Möglich-<br>keiten zur Auswahl: Anfang, Ende,<br>Ordnungszahl, Los, Gewerk, Titel,<br>Abschnitt, Position, Set, Artikel,<br>Maschine, Lesezeichen, Seiten-                                                                                                    |

| Taste | Strg   | Umschalt | Alt   | Alt Gr | Bereich              | Zweck   | Aktion                                                                                                    |
|-------|--------|----------|-------|--------|----------------------|---------|----------------------------------------------------------------------------------------------------|
|       |        |          |       |        |                      |         | wechsel, Verborgener Projektda-<br>tensatz:   Gehe zu ×   Suchen in Image: Constraint of the second second seco |
| [G]   | [Strg] |          |       |        | Tabellen-<br>ansicht | Suche   | Springt (Gehe zu) zu einer gewähl-<br>ten Tabellenspalte:<br>Gehe zu<br>Spalten<br>Anderungsdatum<br>Anderde<br>Archivunterordner<br>Austelefon<br>Bankkonto<br>Bankkonto<br>Bankkontoinhaber<br>Bankname<br>Bearbeiter<br>BIC<br>Branche<br>Briefarrede<br>Divers<br>Eigentümer<br>Erfüllungsort<br>Erstanlagedatum<br>Erstkontakt<br>Fahrtzone<br>Geschiecht<br>Zur schnelleren Auswahl kann der<br>Anfangsbuchstabe der gesuchten<br>Spalte eingetippt werden.<br>Falls die gesuchte Spalte ausge-<br>blendet ist, wird diese eingeblen-<br>det.                                                                                                    |
| [G]   | [Strg] |          | [Alt] |        | Vorgangs-<br>ansicht | Eingabe | Öffnet den Dialog zum Einfügen eines <b>Gewerks</b> .                                                                                                    |
| [H]   | [Strg] |          |       |        | Vorgangs-<br>ansicht | Suche   | Suchen und Ersetzen von Artikeln,<br>Sets, Maschinen, Positionen oder<br>Lohntarifen:                                                                                                    |
| [H]   | [Strg] |          | [Alt] |        | Vorgangs-<br>ansicht | Eingabe | Öffnet einen Dialog zur Eingabe eines <b>Hinweistextes</b> .                                                                                                    |

| Taste | Strg   | Umschalt | Alt   | Alt Gr | Bereich                                                  | Zweck   | Aktion                                                                                          |
|-------|--------|----------|-------|--------|----------------------------------------------------------|---------|-------------------------------------------------------------------------------------------------|
| [I]   | [Strg] |          |       |        | Dialog                                                   | Eingabe | Setzt einen Tabulator im aktuellen<br>Dialogfeld.                                               |
| [I]   | [Strg] |          | [Alt] |        | Vorgangs-<br>ansicht                                     | Eingabe | Öffnet den Dialog zum Einfü-<br>gen eines <b>Abschnitts</b> (s. auch<br>[Alt]+[2]).             |
| [J]   | [Strg] |          | [Alt] |        | Vorgangs-<br>ansicht                                     | Eingabe | Öffnet den Nachschlagedialog zum<br>Einfügen eines <b>Jumbos</b> aus den<br>Stammdaten.         |
| [K]   | [Strg] |          | [Alt] |        | Vorgangs-<br>ansicht                                     | Eingabe | Öffnet den Dialog zum Einfügen einer <b>Bildverknüpfung</b> .                                   |
| [L]   | [Strg] |          |       |        | Vorgangs-<br>ansicht,<br>Dialog,<br>Tabellen-<br>ansicht | Eingabe | Nachschlagen möglicher Feldin-<br>halte (siehe auch [F5])                                       |
| [L]   | [Strg] |          |       |        | Dialog                                                   | Format  | Wählt eine linksbündige Textaus-<br>richtung für das aktuelle Dialogfeld.                       |
| [L]   | [Strg] |          | [Alt] |        | Vorgangs-<br>ansicht                                     | Eingabe | Öffnet den Dialog zum Einfügen<br>eines <b>Lohnanteils</b> (Lohntarif/Lohn-<br>zuschlag).       |
| [M]   | [Strg] |          |       |        | Dialog                                                   | Eingabe | Fügt im aktuellen Dialogfeld eine neue Zeile ein.                                               |
| [N]   | [Strg] |          |       |        | Allgemein                                                | Eingabe | Neuer Vorgang                                                                                   |
| [N]   | [Strg] |          | [Alt] |        | Vorgangs-<br>ansicht                                     | Eingabe | Seitenwechsel einfügen:                                                                         |
| [0]   | [Strg] |          |       |        | Allgemein                                                | Ansicht | Projekt nachschlagen und öffnen                                                                 |
| [0]   | [Strg] |          | [Alt] |        | Vorgangs-<br>ansicht                                     | Eingabe | Öffnet den Dialog zum Einfügen<br>eines <b>Loses</b> .                                          |
| [P]   | [Strg] |          |       |        | Vorgangs-<br>ansicht,<br>Tabellen-<br>ansicht            | Druck   | Drucken (siehe [F9])                                                                            |
| [P]   | [Strg] |          | [Alt] |        | Vorgangs-<br>ansicht                                     | Eingabe | Öffnet den Dialog zum Einfügen eines <b>Produktanteils</b> .                                    |
| [R]   | [Strg] |          | [Alt] |        | Vorgangs-<br>ansicht                                     | Eingabe | Öffnet den Dialog zum Einfügen<br>eines <b>Raums</b> (Aufmaßraum).                              |
| [S]   | [Strg] |          |       |        | Tabellen-<br>ansicht                                     | Eingabe | Aktuelle Tabelleneinstellungen<br><b>speichern</b> (siehe Moser FAQ, vgl.<br>[Umschalt]+[F12]). |
| [R]   | [Strg] |          |       |        | Dialog                                                   | Format  | Wählt eine rechtsbündige Textaus-<br>richtung für das aktuelle Dialogfeld.                      |
| [T]   | [Strg] |          | [Alt] |        | Vorgangs-<br>ansicht                                     | Eingabe | Öffnet den Dialog zum Einfü-<br>gen eines <b>Titels</b> (siehe auch<br>[Alt]+[1]).              |

| Taste                 | Strg   | Umschalt   | Alt   | Alt Gr | Bereich                | Zweck        | Aktion                                                                                                    |
|-----------------------|--------|------------|-------|--------|------------------------|--------------|----------------------------------------------------------------------------------------------------|
| [V]                   | [Strg] |            |       |        | Allgemein              | Eingabe      | <b>Einfügen</b> kopierter oder aus-<br>geschnittener Daten aus der<br>Windows Zwischenablage (vgl.<br>[Umschalt]+[Einf]).                             |
| [V]                   | [Strg] |            |       |        | Dateiabla-<br>geordner | Eingabe      | <b>Einfügen</b> kopierter Dateien<br>aus der Zwischenablage in<br>den Dateiablageordner (vgl.<br>[Umschalt]+[Einf]).                                  |
| [V]                   | [Strg] |            | [Alt] |        | Vorgangs-<br>ansicht   | Eingabe      | Öffnet einen Dialog zur Eingabe<br>eines <b>Vertragstextes</b> .                                                                                      |
| [W]                   | [Strg] |            |       |        | Allgemein              | Ansicht      | Aktuelles Tabellen- oder Arbeits-<br>blatt <b>schließen</b>                                                                                           |
| [W]                   | [Strg] |            | [Alt] |        | Vorgangs-<br>ansicht   | Eingabe      | Öffnet den Dialog zum Einfügen eines Wertanteils.                                                                                                    |
| [X]                   | [Strg] |            |       |        | Allgemein              | Eingabe      | Ausschneiden des ausgewähl-<br>ten Felds, eines markierten Textes<br>oder der ausgewählten Zeile(n).                                                  |
| [X]                   | [Strg] |            | [Alt] |        | Vorgangs-<br>ansicht   | Eingabe      | Öffnet den Dialog zum Einfügen<br>eines <b>manuellen Artikels</b> (nicht<br>aus den Stammdaten).                                                      |
| [Y]                   | [Strg] |            |       |        | Allgemein              | Eingabe      | Wiederholung der letzten Aktion /<br>Zeile löschen.                                                                                                   |
| [Z]                   | [Strg] |            |       |        | Vorgangs-<br>ansicht   | Eingabe      | Macht die letzte Änderung in einem<br>Feld oder das Löschen von Daten-<br>sätzen wieder <b>rückgängig</b> .                                           |
| [Z]                   | [Strg] |            | [Alt] |        | Vorgangs-<br>ansicht   | Eingabe      | Öffnet den Nachschlagedialog zum<br>Einfügen eines <b>Textes</b> aus den<br>Stammdaten.                                                               |
| [Leer-<br>tas-<br>te] |        | [Umschalt] |       |        | Vorgangs-<br>ansicht   | Auswahl      | Markieren der Zeile des eingestell-<br>ten Tabellenfeldes:<br>Cazu darf das Feld nicht editiert<br>werden, d.h. kein Eingabecursor<br>darin blinken!) |
| [Leer-<br>tas-<br>te] | [Strg] |            |       |        | Tabellen-<br>ansicht   | Auswahl      | Markiert die Spalte des eingestell-<br>ten Tabellenfeldes.                                                                                            |
| [Leer-<br>tas-<br>te] |        |            | [Alt] |        | Allgemein              | Win-<br>dows | Öffnet das Systemmenü.                                                                                                    |
| [Einf]                |        | [Umschalt] |       |        | Allgemein              | Eingabe      | <b>Einfügen</b> kopierter oder aus-<br>geschnittener Daten aus der<br>Windows Zwischenablage (vgl.<br>[Strg]+[V]).                                    |

| Taste   | Strg   | Umschalt   | Alt   | Alt Gr | Bereich                                                                      | Zweck           | Aktion                                                                                                    |
|---------|--------|------------|-------|--------|------------------------------------------------------------------------------|-----------------|----------------------------------------------------------------------------------------------------|
| [Einf]  |        | [Umschalt] |       |        | Dateiabla-<br>geordner                                                       | Eingabe         | <b>Einfügen</b> kopierter Dateien aus<br>der Zwischenablage in den Datei-<br>ablageordner (vgl. [Strg]+[V]).                                                                                                    |
| [Enter] |        |            |       |        | Vorgangs-<br>ansicht,<br>Tabellen-<br>ansicht                                | Navigati-<br>on | Springt zum nächsten Tabellenfeld<br>(vgl. [Tab]).                                                                                                    |
| [Enter] |        |            |       |        | Dialog                                                                       | Eingabe         | Übernimmt die aktuellen Einstel-<br>lungen und schließt den Dialog (s.<br>auch [F7]).                                                                                                    |
| [Enter] |        |            | [Alt] |        | Vorgangs-<br>ansicht                                                         | Eingabe         | Anzeigen/Bearbeiten der <b>Daten-</b><br>satzeigenschaften (siehe Kalku-<br>lation, vgl. [F4]). Das Dialogfens-<br>ter unterscheidet sich ggf. abhän-<br>gig von der gewählten Gliederung.                                                                                     |
| [Enter] |        | [Umschalt] |       |        | Vorgangs-<br>ansicht                                                         | Navigati-<br>on | Springt in das erste Tabellenfeld<br>der nächsten Gliederungszeile:                                                                                                    |
| [Enter] |        | [Umschalt] |       |        | Vorgangs-<br>ansicht,<br>Tabellen-<br>ansicht<br>(Direkt<br>bearbei-<br>ten) | Eingabe         | <b>Speichern</b> der Eingaben (vgl. [F7]).                                                                                                    |
| [Entf]  |        |            |       |        | Allgemein                                                                    | Eingabe         | Löscht markierten Text bzw. das<br>dem der aktuellen Eingabeposition<br>(Cursor) nachfolgende Zeichen.                                                                                                    |
| [Entf]  |        |            |       |        | Vorgangs-<br>ansicht                                                         | Eingabe         | Löscht das eingestellte Feld bzw.<br>die markierte Zeile einer Gliede-<br>rung.                                                                                                    |
| [Entf]  |        |            |       |        | Tabellen-<br>ansicht                                                         | Eingabe         | Löscht die markierte Zeile.                                                                                                    |
| [Entf]  |        |            |       |        | Dateiabla-<br>geordner                                                       | Eingabe         | Löscht nach einer Sicherheitsrück-<br>frage die markierte Datei bzw. ein<br>Verzeichnis im Dateiablageord-<br>ner einer Projekt-, Kunden- oder<br>Lieferantenakte. Ein Verzeichnis<br>muss leer sein um gelöscht werden<br>zu können und darf keine Dateien<br>mehr enthalten. |
| [Entf]  | [Strg] |            |       |        | Vorgangs-<br>ansicht                                                         | Eingabe         | Löscht alle markierten Gliederun-<br>gen.                                                                                                    |
| [Entf]  | [Strg] |            |       |        | Vorgangs-<br>ansicht                                                         | Eingabe         | Löscht bis Zeilenende, z.B. Spalte<br>Beschreibung der Gliederung:                                                                                                    |

| Taste                      | Strg   | Umschalt | Alt   | Alt Gr | Bereich                                       | Zweck                      | Aktion                                                                                                    |
|----------------------------|--------|----------|-------|--------|-----------------------------------------------|----------------------------|----------------------------------------------------------------------------------------------------|
|                            |        |          |       |        |                                               |                            | Mantelleitung NYM 3 x 1,5 in <u>Leerrohr, Kabelkanal oder</u><br>Bühne einziehen                                                                                                    |
| [Entf]                     | [Strg] |          |       |        | Dialog                                        | Eingabe                    | Löscht bis zum Wortende (bis<br>inklusive dem ersten Leerzeichen<br>oder Zeilenende), z.B. Vorbemer-<br>kungen im Eigenschaftendialog:<br>verger Verberehren [schäterehrungen ] kentet i bridek ] soderzeitige   soninge   Mennet & Colorer  <br>Seite gestichter Her Ader. |
| [Rück-<br>wärts<br>Löschen | ]      |          |       |        | Hilfe                                         | Navigati-<br>on            | Kehrt zu einer vorherigen Ansicht<br>der Hilfeseiten zurück.                                                                                                    |
| [Rück-<br>wärts<br>Löschen | ]      |          |       |        | Allgemein                                     | Eingabe                    | Löscht markierten Text bzw. das<br>nach dem der aktuellen Eingabe-<br>position (Cursor) vorhergehende<br>Zeichen.                                                                                                    |
| [Rück-<br>wärts<br>Löschen | ]      |          | [Alt] |        | Vorgangs-<br>ansicht                          | Eingabe                    | Macht die letzte Änderung in einem<br>Feld oder das Löschen von Daten-<br>sätzen wieder <b>rückgängig</b> .                                                                                                    |
| [Pfeil<br>Hoch]            |        |          |       |        | Vorgangs-<br>ansicht,<br>Tabellen-<br>ansicht | Navigati-<br>on            | Springt eine Zeile nach oben.                                                                                                    |
| [Pfeil<br>Hoch]            |        |          |       |        | Hilfe                                         | Navigati-<br>on            | Bewegt die Ansicht einer Hilfeseite<br>nach oben.<br>Bei Verwendung der Registerkar-<br>te Suchen springt die Ansicht zum<br>letzten (gelb markierten) Fundort<br>der Suche auf der angezeigten Sei-<br>te.                                                                 |
| [Pfeil<br>Hoch]            |        |          | [Alt] |        | Vorgangs-<br>ansicht                          | Ansicht                    | Schließt die eingestellte Gliede-<br>rung.                                                                                                    |
| [Pfeil<br>Run-<br>ter]     |        |          |       |        | Vorgangs-<br>ansicht,<br>Tabellen-<br>ansicht | Navigati-<br>on            | Springt eine Zeile nach unten.                                                                                                    |
| [Pfeil<br>Run-<br>ter]     |        |          | [Alt] |        | Hilfe<br>Vorgangs-                            | Navigati-<br>on<br>Ansicht | Bewegt die Ansicht einer Hilfeseite<br>nach unten.<br>Bei Verwendung der Registerkar-<br>te Suchen springt die Ansicht zum<br>nächsten (gelb markierten) Fundort<br>der Suche auf der angezeigten Sei-<br>te.<br>Öffnet die eingestellte Gliederung:                        |
| Run-<br>ter]               |        |          |       |        | ansicht                                       |                            |                                                                                                    |

| Taste                 | Strg   | Umschalt | Alt   | Alt Gr | Bereich                                                                        | Zweck           | Aktion                                                                                                    |
|-----------------------|--------|----------|-------|--------|--------------------------------------------------------------------------------|-----------------|----------------------------------------------------------------------------------------------------|
|                       |        |          |       |        |                                                                                |                 | Set   1.002   can.003   1.588.   10F-Actions Feas 7151 K6 leften und monteren   77,78 €     -   -   -   -   -   -   -   -   77,78 €     -   -   -   -   -   -   -   -   77,78 €     -   -   -   -   -   -   -   -   77,78 €     -   -   -   -   -   -   -   -   72,78 €     -   -   -   -   -   -   -   72,78 €   72,78 €   72,78 €   72,78 €   72,78 €   72,78 €   72,78 €   72,78 €   72,78 €   72,78 €   72,78 €   72,78 €   72,78 €   72,78 €   72,78 €   72,78 €   72,78 €   72,78 €   72,78 €   72,78 €   72,78 €   72,78 €   72,78 €   72,78 €   72,78 €   72,78 €   72,78 €   72,78 €   72,78 €   72,78 €   72,78 €   72,78 €   72,78 €   72,78 €   72,78 €   72,78 €   72,78 € |
| [Pfeil<br>Rechts]     |        |          |       |        | Vorgangs-<br>ansicht,<br>Tabellen-<br>ansicht                                  | Navigati-<br>on | Springt eine Spalte nach rechts.                                                                                                    |
| [Pfeil<br>Links]      |        |          |       |        | Vorgangs-<br>ansicht,<br>Tabellen-<br>ansicht                                  | Navigati-<br>on | Springt eine Zeile nach links.                                                                                                    |
| [Bild<br>Hoch]        |        |          |       |        | Vorgangs-<br>ansicht,<br>Seiten-<br>ansicht,<br>Tabellen-<br>ansicht,<br>Hilfe | Navigati-<br>on | Blättert die Bildschirmansicht nach<br>oben/zurück.                                                                                                    |
| [Bild<br>Hoch]        |        |          |       |        | Stammda-<br>ten                                                                | Navigati-<br>on | Zeigt den vorherigen Datensatz<br>in den Stammdatenarbeitsblättern<br>(z.B. Adresse, Artikel, Set,).                                                                                                    |
| [Bild<br>Hoch]        | [Strg] |          |       |        | Seitenan-<br>sicht                                                             | Ansicht         | Springt bei mehrseitiger Seiten-<br>ansicht an den Anfang des Doku-<br>ments.                                                                                                    |
| [Bild<br>Hoch]        |        |          | [Alt] |        | Tabellen-<br>ansicht                                                           | Navigati-<br>on | Wechselt zum <b>vorherigen</b> Daten-<br>satz (eine Zeile nach oben).                                                                                                    |
| [Bild<br>Run-<br>ter] |        |          |       |        | Vorgangs-<br>ansicht,<br>Seiten-<br>ansicht,<br>Tabellen-<br>ansicht,<br>Hilfe | Navigati-<br>on | Blättert die Bildschirmansicht nach<br>unten/vor.                                                                                                    |
| [Bild<br>Run-<br>ter] |        |          |       |        | Stammda-<br>ten                                                                | Navigati-<br>on | Zeigt den nächsten Datensatz in<br>den Stammdatenarbeitsblättern<br>(z.B. Adresse, Artikel, Set,).                                                                                                    |
| [Bild<br>Run-<br>ter] | [Strg] |          |       |        | Seitenan-<br>sicht                                                             | Ansicht         | Springt bei mehrseitiger Seitenan-<br>sicht ans Ende des Dokuments.                                                                                                    |
| [Bild<br>Run-<br>ter] |        |          | [Alt] |        | Tabellen-<br>ansicht                                                           | Navigati-<br>on | Wechselt zum <b>nächsten</b> Datensatz<br>(eine Zeile nach unten).                                                                                                    |
| [Pos1]                |        |          |       |        | Hilfe                                                                          | Navigati-<br>on | Springt zum ersten (obersten)<br>Absatz der Ansicht einer Hilfeseite.                                                                                                    |
| [Pos1]                |        |          |       |        | Vorgangs-<br>ansicht                                                           | Navigati-<br>on | Springt zur ersten (linken) Spalte in der aktuellen Gliederungszeile.                                                                                                    |

| Taste  | Strg   | Umschalt   | Alt   | Alt Gr | Bereich                     | Zweck           | Aktion                                                                                                    |
|--------|--------|------------|-------|--------|-----------------------------|-----------------|----------------------------------------------------------------------------------------------------|
| [Pos1] | [Strg] |            |       |        | Seitenan-<br>sicht          | Ansicht         | Springt zur ersten Seite bzw. zum<br>Dokumentanfang.                                                                                                    |
| [Pos1] | [Strg] |            |       |        | Vorgangs-<br>ansicht        | Navigati-<br>on | Springt zum ersten Datensatz bzw.<br>zur ersten Gliederungszeile.                                                                                                    |
| [Pos1] | [Strg] |            |       |        | Tabellen-<br>ansicht        | Navigati-<br>on | Springt zum ersten Tabellendaten-<br>satz bzw. zur ersten Tabellenzeile.                                                                                                    |
| [Pos1] | [Strg] |            |       |        | Kapazi-<br>tätspla-<br>nung | Navigati-<br>on | Positioniert die Ansicht auf die aktuelle Kalenderwoche.                                                                                                    |
| [Ende] |        |            |       |        | Hilfe                       | Navigati-<br>on | Springt zum letzten (untersten)<br>Absatz der Ansicht einer Hilfeseite.                                                                                                    |
| [Ende] |        |            |       |        | Vorgangs-<br>ansicht        | Navigati-<br>on | Springt zur letzten (rechten) Spalte<br>in der aktuellen Gliederungszeile.                                                                                                    |
| [Ende] | [Strg] |            |       |        | Seitenan-<br>sicht          | Navigati-<br>on | Springt zur letzten Seite bzw. zum<br>Dokumentende.                                                                                                    |
| [Ende] | [Strg] |            |       |        | Vorgangs-<br>ansicht        | Navigati-<br>on | Springt zum letzten Datensatz bzw.<br>zur letzten Gliederungszeile.                                                                                                    |
| [Ende] | [Strg] |            |       |        | Tabellen-<br>ansicht        | Navigati-<br>on | Springt zum letzten Tabellendaten-<br>satz bzw. zur letzten Tabellenzeile.                                                                                                    |
| [Tab]  |        |            |       |        | Vorgangs-<br>ansicht        | Navigati-<br>on | Springt zum nachfolgenden Tabel-<br>lenfeld. Von der letzten Spalte<br>einer Gliederungszeile springt man<br>zur ersten Spalte (Zeilenmarker<br>) der vorhergehenden Zeile (vgl.<br>[Umschalt]+[Tab]).                                                                                                    |
| [Tab]  | [Strg] |            |       |        | Dialog                      | Eingabe         | Setzt <b>Tabulatoren</b> in einem RTF-<br>Textfenster (siehe Handbuch Pro-<br>jektverwaltung).                                                                                                    |
| [Tab]  | [Strg] |            |       |        | Allgemein                   | Ansicht         | Schaltet zwischen geöffneten<br>Arbeitsblättern um (nach rechts).                                                                                                    |
| [Tab]  | [Strg] | [Umschalt] |       |        | Allgemein                   | Ansicht         | Schaltet zwischen geöffneten<br>Arbeitsblättern um (nach links).                                                                                                    |
| [Tab]  |        |            | [Alt] |        | Windows                     | Pro-<br>gramm   | Zeigt alle geöffneten Anwendun-<br>gen zur Auswahl und wechselt<br>beim Loslassen der Taste zur letz-<br>ten verwendeten Anwendung.<br>Durch Betätigen von [Tab] (ohne<br>[Alt] loszulassen!) kann eine<br>bestimmte Anwendung ausge-<br>wählt werden. Diese wird beim<br>Loslassen von [Alt] im Vor-<br>dergrund angezeigt. Siehe auch<br>[Alt]+[Umschalt]+[Tab]. |
| [Tab]  |        | [Umschalt] | [Alt] |        | Windows                     | Pro-<br>gramm   | Zeigt alle geöffneten Anwendungen<br>zur Auswahl (vgl. [Alt]+[Tab]).<br>Durchläuft bei mehrfacher Betäti-                                                                                                    |

| Taste        | Strg   | Umschalt   | Alt   | Alt Gr | Bereich                                       | Zweck           | Aktion                                                                                                    |
|--------------|--------|------------|-------|--------|-----------------------------------------------|-----------------|----------------------------------------------------------------------------------------------------|
|              |        |            |       |        |                                               |                 | gung von [Tab] die Anwendungs-<br>liste in umgekehrter Reihenfolge.                                                                                    |
| [Tab]        |        | [Umschalt] |       |        | Vorgangs-<br>ansicht                          | Navigati-<br>on | Springt zum vorherigen Tabellen-<br>feld:                                                                                                    |
| [Esc]        |        |            |       |        | Seitenan-<br>sicht                            | Ansicht         | Schließen der Druckvorschau.                                                                                                    |
| [Esc]        |        |            |       |        | Vorgangs-<br>ansicht,<br>Tabellen-<br>ansicht | Eingabe         | <b>Revidieren</b> (rückgängig machen)<br>der letzten Änderungen in einem<br>aktuell editierten Feld.                                                   |
| [Esc]        |        |            |       |        | Dialog                                        | Menü            | Schließen von Dialogfenstern und Kontextmenüs.                                                                                                    |
| [Esc]        |        |            |       |        | Vorgangs-<br>ansicht,<br>Tabellen-<br>ansicht | Auswahl         | Markieren der Zeile des eingestell-<br>ten Tabellenfeldes:<br>Clazu darf das Feld nicht editiert<br>werden, d.h. kein Eingabecursor<br>darin blinken!) |
| [Esc]        |        |            |       |        | Daten-<br>bankver-<br>waltung                 | Aktion          | Abbrechen eines laufenden<br>Imports (MOS'aik-Datenbankver-<br>waltung :).                                                                             |
| [Esc]        |        |            |       |        | Windows                                       | Pro-<br>gramm   | Wechselt in die nächste geöffnete<br>Anwendung.                                                                                                    |
| [Esc]        | [Strg] |            |       |        | Windows                                       | Pro-<br>gramm   | Öffnet die Taskleiste bzw. das Startmenü.                                                                                                    |
| [ESC]        |        |            | [Alt] |        | Windows                                       | Pro-<br>gramm   | Wechselt zur nächsten Anwen-<br>dung.                                                                                                    |
| [Kom-<br>ma] | [Strg] | [Umschalt] |       |        | Vorgangs-<br>ansicht                          | Eingabe         | Fügt das Tagesdatum in das einge-<br>stellte Feld ein. Wird das Feld edi-<br>tiert, wird das Datum an der Cur-<br>sorposition eingefügt.               |
| [Kom-<br>ma] | [Strg] | [Umschalt] |       |        | Tabellen-<br>ansicht                          | Eingabe         | Fügt das Tagesdatum in das aktu-<br>ell editierte Feld an der Cursorposi-<br>tion ein.                                                                 |
| [Punkt]      | [Strg] | [Umschalt] |       |        | Vorgangs-<br>ansicht                          | Eingabe         | Fügt die aktuelle Uhrzeit in das ein-<br>gestellte Feld ein. Wird das Feld<br>editiert, wird die Zeit an der Cursor-<br>position eingefügt.            |

| Taste                          | Strg             | Umschalt   | Alt | Alt Gr | Bereich                                                  | Zweck           | Aktion                                                                                                    |
|--------------------------------|------------------|------------|-----|--------|----------------------------------------------------------|-----------------|----------------------------------------------------------------------------------------------------|
| [Punkt]                        | [Strg]           | [Umschalt] |     |        | Tabellen-<br>ansicht                                     | Eingabe         | Fügt die aktuelle Uhrzeit in das<br>aktuell editierte Feld an der Cursor-<br>position ein.                                                                                                    |
| [Maus-<br>taste<br>Mit-<br>te] |                  |            |     |        | Vorgangs-<br>ansicht,<br>Tabellen-<br>ansicht            | Aktion          | Führt (falls verfügbar) eine Stan-<br>dardoperation auf dem gewählten<br>Eintrag aus (z.B. Öffnen, Bearbei-<br>ten,).                                                                                                    |
|                                |                  |            |     |        |                                                          |                 | Öffnet den angewählten Vorgang oder das Verzeichnis/Dokument.                                                                                                    |
| [Maus-<br>taste<br>Rechts]     |                  |            |     |        | Akte                                                     | Menü            | Öffnet ein <b>Kontextmenü</b> zur Akte<br>(1. Zeile), zu Vorgängen, Notizen<br>& Termine, zur Historie und zum<br>Dateiablageordner und darin ent-<br>haltenen Dateien und Verzeichnis-<br>sen (Funktionen des Dateiablage-<br>ordners).                                               |
| [Maus-<br>taste<br>Rechts]     |                  |            |     |        | Dateiabla-<br>geordner                                   | Menü            | Öffnet ein <b>Kontextmenü</b> mit Datei-<br>ablageordnerfunktionen.                                                                                                    |
| [Maus-<br>rad]                 |                  |            |     |        | Allgemein                                                | Ansicht         | Bewegt die Ansicht einer Bild-<br>schirmseite nach oben bzw. unten.                                                                                                    |
| [Klick]                        | a                |            |     |        | Vorgangs-<br>ansicht,<br>Tabellen-<br>ansicht            | Auswahl         | Wählt ein Feld aus und markiert<br>bzw. editiert dieses. Durch einen<br>Klick auf den Zeilenmarker Dwird<br>die gesamte Zeile markiert.                                                                                                    |
| [Klick<br>(Doppelt             | t)] <sup>a</sup> |            |     |        | Vorgangs-<br>ansicht,<br>Tabellen-<br>ansicht            | Aktion          | Führt (falls verfügbar) eine Stan-<br>dardoperation auf dem gewählten<br>Eintrag aus (z.B. Öffnen, Bearbei-<br>ten,).<br>Öffnet den angewählten Vorgang                                                                                                    |
| [Klick]                        | [Strg]           |            |     |        | Tabellen-<br>ansicht                                     | Auswahl         | Selektiert/markiert einen oder meh-<br>rere individuelle Datensätze.                                                                                                    |
| [Klick]                        | [Strg]           |            |     |        | Akte, Vor-<br>gangs-<br>ansicht,<br>Tabellen-<br>ansicht | Navigati-<br>on | Öffnet den eingestellten Link oder<br>Verweis auf ein Dokument, Stamm-<br>datensatz, Projekt oder Vorgang<br>(vgl. [Strg]+[F5]) bzw. löst<br>Aktionen zu hinterlegten Funktio-<br>nen, Links, Merkmalen (Merkmal-<br>aktionen) oder Telefonnummern<br>(bei eingerichtetem Dienst) aus. |
| [Klick]                        | [Strg]           |            |     |        | Akte, Vor-<br>gangs-<br>ansicht,<br>Tabellen-<br>ansicht | Navigati-<br>on | Öffnet das angeklickte Doku-<br>ment, Bild oder Verzeichnis (z.B.<br>Akten, Anlagen, Aufmaße, vgl.<br>[Strg]+[F5]).                                                                                                    |

| Taste        | Strg   | Umschalt   | Alt   | Alt Gr      | Bereich                                     | Zweck   | Aktion                                                                                                    |
|--------------|--------|------------|-------|-------------|---------------------------------------------|---------|----------------------------------------------------------------------------------------------------|
| [Klick]      | [Strg] |            |       |             | Projekt-<br>akte, Vor-<br>gangsan-<br>sicht | Ansicht | Wechselt aus einem Arbeitsblatt<br>mit der Projektaktenansicht oder<br>der klassischen Ansicht zurück in<br>die Vorgangsansicht des ange-<br>wählten Projektzweiges. Klicken<br>Sie dazu auf den gewünschten<br>Projektzweig oder eine untergeord-<br>nete Zeile. |
| [Klick]      | [Strg] |            |       |             | Projektak-<br>te                            | Ansicht | Wechselt aus der Projektaktenan-<br>sicht in die klassische Ansicht. Kli-<br>cken Sie dazu auf die erste Zeile<br>der Projektakte.                                                                                                    |
| [Klick]      | a      | [Umschalt] |       |             | Tabellen-<br>ansicht                        | Auswahl | Markieren mehrere aufeinanderfol-<br>gende Datensätze, d.h. alle Daten-<br>sätze vom ersten angeklickten bis<br>zum letzten (2. Klick):                                                                                                    |
| [Klick<br>ab | [Strg] |            |       |             | Allgemein                                   | Ansicht | Schließt alle Arbeitsblätter.                                                                                                    |
| [Klick       | [Strg] |            | [Alt] |             | Allgemein                                   | Ansicht | Schließt alle Arbeitsblätter <u>von</u><br>rechts bis zu und einschließlich des<br>Angeklickten.                                                                                                    |
| [Klick       | [Strg] |            |       | [Alt<br>Gr] | Allgemein                                   | Ansicht | Schließt alle Arbeitsblätter <u>von</u><br>rechts bis zu und einschließlich des<br>Angeklickten.                                                                                                    |
| [Klick<br>ab | [Strg] | [Umschalt] |       |             | Allgemein                                   | Ansicht | Schließt alle Arbeitsblätter <u>des</u> aktuellen Projekts.                                                                                                    |